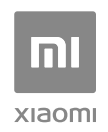

# Mi AloT Router AC2350 Užívateľská príručka

Všetky obrázky sú len ilustračné a môžu sa líšiť od skutočného produktu podľa modelu a oblasti.

# Krok 1: Pripojte káble

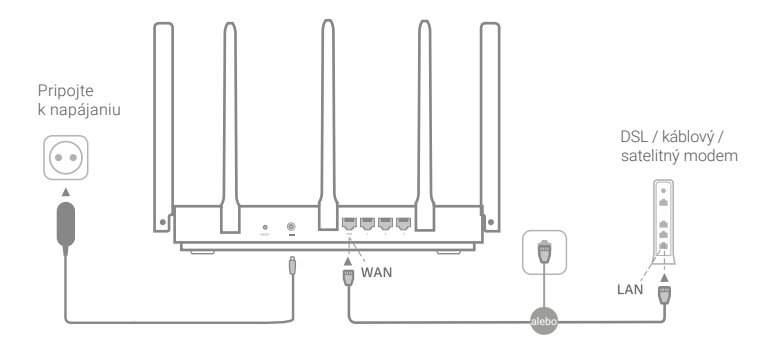

## Zapnite router, potom pripojte k internetovému (WAN) portu DSL / káblový / satelitný modem

\* Ak je vaše internetové pripojenie vedené ethernet káblom zo steny, zapojte ethernet kábel priamo do internetového (WAN) portu routera.

## Krok 2: Nastavte pripojenie

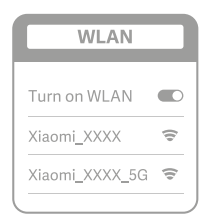

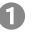

Pripojte sa k Wi-Fi pomocou telefónu alebo počítača (bez hesla). Názov Wi-Fi nájdete na paneli na spodnej strane routera.

\* Počkajte, až sa kontrolka systému 🕛 rozsvieti na modro. Vyhľadajte sieť Wi-Fi a pripojte sa.

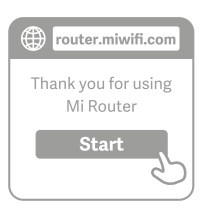

# 2

V tejto chvíli budete automaticky presmerovaní na vstupnú stránku pre pripojenie k internetu (ak nie ste, otvorte prehliadač, ktorý je súčasťou vášho systému, a zadajte "router.miwifi.com" alebo "192.168.31.1").

\* Mi Router EULA je k dispozícii na adrese http://www1.miwifi.com/router/eula/20191230.html

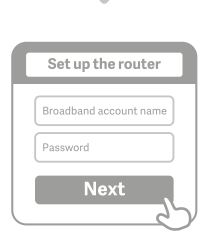

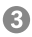

Zadajte názov konta a heslo poskytnuté poskytovateľom širokopásmového pripojenia, a potom kliknite na tlačidlo Ďalej (existujú rôzne spôsoby pripojenia k internetu, takže tento krok môže byť preskočený).

\* Ak ste zabudli názov širokopásmového účtu alebo prístupový kód, môžete ich získať u svojho poskytovateľa širokopásmového pripojenia.

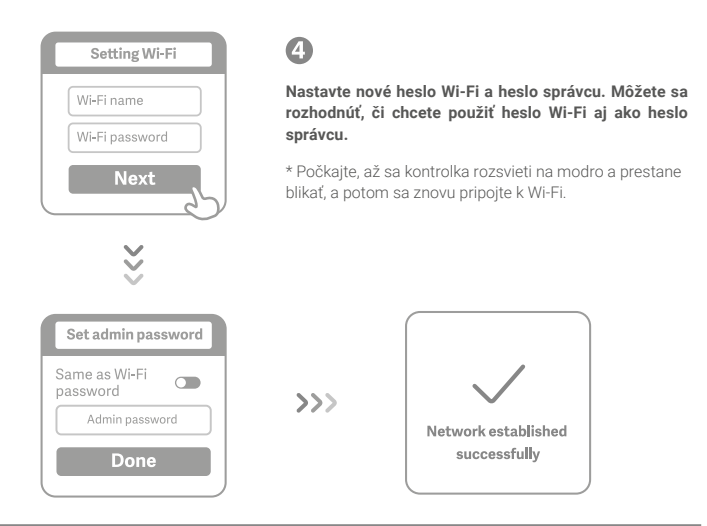

## Ako nastaviť inteligentnou anténu AloT a pridať zariadenia

1. Naskenujte QR kódy a stiahnite si aplikácie Mi Wi-Fi a Mi Home.

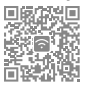

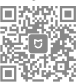

### Pridajte router do svojho účtu Mi Account.

Pripojte svoj smartphone k Wi-Fi hotspotu routeru Mi Wi-Fi. Otvorte aplikáciu Mi Wi-Fi a prihláste sa k svojmu účtu Mi. Postupujte podľa pokynov a pridajte router k svojmu účtu Mi.

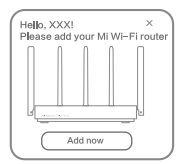

### 2. Pridajte zariadenie Mi Smart Home

Pripojte zariadenie Mi Smart Home k napájaniu. Inteligenthá anténa AloT zariadenie automaticky detekuje. Otvorte aplikáciu Mi Home a prihláste sa na konto Mi použítemu v predchádzajúcom Kroku. Zobrazi sa výzva označujúci, že bolo objavené nové zariadenie. Pre pridanie zariadenia postupujte podľa pokynov.

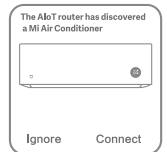

\* Podporuje väčšinu zariadení Smart Home s podporou Wi-Fi, ktoré sú pripojené prostredníctvom aplikácie Mi Home. Uistite sa, že je vaše zariadenie aktualizované na najnovšiu verziu a umiestnite ho do dosahu routeru Mi Wi-Fi.

# Často kladené otázky

#### Čo robiť, ak aplikácia Mi Home automaticky nezistí mojej zariadení Mi Smart Home?

Krok 1: Skontrolujte, či ste nakonfigurovali nastavenia siete na routeri a či je router pripojený k internetu. Indikátor internetu by mal byť modný.

Krok 2: Skontrolujte, či bol router pridaný do aplikácie Mi Home a či je aplikácia Mi Home pripojená ku

rovnakému účtu Mi ako aplikácia Mi Wi-Fi.

Krok 3: Uistite sa, že u routeru bola povolená možnosť "Automatické skenovanie inteligentné antény AloT". Túto možnosť možno nakonfigurovať v aplikácii Mi Wi-Fi.

Krok 4: Skontrolujte, či je u vášho Mi Smart Horne zariadenia povolené Wi-Fi, a či beží na najnovšiu verziu. Zariadenie musí byť umiestnené v dosahu Mi Wi-Fi routera. Niektoré zariadenia nie sú podporované, napriek tomu, že majú integrované internetové priopienie.

#### Čo robiť, ak aplikácia Mi Home automaticky nezistí mojej zariadení Mi Smart Home?

Krok 1: Skontrolujte, či ste nakonfigurovali nastavenia siete na routeri a či je router pripojený k internetu. Indikátor internetu by mal byť modrý.

Krok 2: Skontrolujte, či bol router pridaný do aplikácie Mi Home a či je aplikácia Mi Home pripojená k rovnakému účtu Mi ako aplikácia Mi Wi-Fi.

Krok 3: Uistite sa, že u routeru bola povolená možnosť "Automatické skenovanie inteligentné antény AloT". Túto možnosť je možné na konfigurovať v aplikácii Mi Wi-Fi.

Krok 4: Skontrolujte, či je u vášho Mi Smart Horne zariadenia povolené Wi-Fi, a či beží na najnovšiu verziu. Zariadenie musí byť umiestnené v dosahu Mi Wi-Fi routera. Niektoré zariadenia nie sú podporované, napriek tomu, že majú integrované internetové priopienie.

#### Dokončil som nastavenie svojej siete. Prečo sa nemôžem pripojiť k internetu?

Krok 1: Pomocou telefónu vyhľadajte Wi-Fi sieť nastavenú na vašom routeru. Ak ju nemôžete nájsť, uistite sa, že je router pripojený k napájaný a úspešne sa spustil.

Krok 2: Pripojte telefón k Wi-Fi sieti routeru, prejdite na "router.miwifi.com" a pokúste sa problém vyriešiť na základe výsledkov diagnostiky siete.

#### Zabudol som heslo správcu routera. Čo mám robiť?

Ak ste nenastavili odlišné heslo, bude vaša heslo rovnaké, ako to k sieti Wi-Fi, skúste sa teda pripojiť pomocou tohto hesla. Ak problém pretrváva, odporúčame obnoviť router do továrenského nastavenia a potom opäť nastaviť sieť Wi-Fi.

#### Ako vrátim router do továrenského nastavenia?

Najprv sa uistite, že sa router úspešne spustil, potom podržte tlačidlo Reset na spodnej strane routera aspoň po dobu 5 sekúnd a uvoľnite ho, keď sa indikátor stavu systému zmení na oranžovú. Keď sa router opätovne spustí, bol reset úspešný.

#### Čo znamenajú jednotlivé indikátory na routeru?

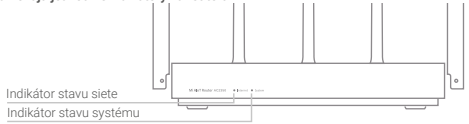

| Indikátor stavu siete (Internet) | Dve farby (modrá a oranžová)                                                                                                    |
|----------------------------------|----------------------------------------------------------------------------------------------------|
| Vypnutý                          | Sieťový kábel nie je zapojený do portu WAN                                                                                                    |
| Oranžový                         | Svieti: Sieťový kábel je zapojený do portu WAN,<br>ale pripojenie k internetu nie je dostupné                                                               |
| Modrý                            | Svieti: Sieťový kábel je zapojený do portu<br>WAN a pripojenie k sieti funguje                                                                              |
| Indikátor stavu systému (System) | Dve farby (modrá a oranžová)                                                                                                    |
| Vypnutý                          | Nie je pripojený k napájaniu                                                                                                    |
| Oranžový                         | Bliká: Prebieha aktualizácia systému<br>Svieti (do 1 minúty sa zmení na modrú): Systém sa spúšťa<br>Svieti (do 1 minúty sa nezmení na modrú): Chyba systému |
| Modrý                            | Svieti: Funguje normálne                                                                                                    |
| Indikátor sieťového portu        | Jedna farba (zelená)                                                                                                    |
| Vypnutý                          | Sieťový port nemá fyzické pripojenie                                                                                                    |
| Zelený                           | Sieťový port má fyzické pripojenie                                                                                                    |

#### Špecifikácie Názov. MI AIOT Router AC2350 Model: R2350 Prevádzková teplota: 0 až 40°C Vstup: 12 V., 1,5 A Prevádzková frekvencie: 2 400 MHz - 2 483,5 MHz (≤ 20 dBm), 5 150 MHz - 5 250 MHz (≤ 23 dBm)

## Certifikácia

CE

Xiaomi Communications Co., Ltd. tymto vyhlasuje, že rádiové zariadenie typu R2350 je v súlade so smernicou 2014/53/EU. Úpiné znelie vyhlásenia ES o zhode je k dispozícii na tejto internetovej adrese: http://www.mi.com/global/service/support/declaration.html

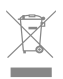

Všetky výrobky nesúce tento symbol sú odpadové elektrické a elektronické zariadenia (OEEZ ako v smernic) 2012/19 / EÚ), ktorá by nemala miešať s netriedeným domácim odpadom. Namiesto toho by ste mali chrániť ľudské zdravie a životné prostredie tým, že odovzdáte svoje odpadové zariadenia na určené zberné miesto pre recykláciu odpadu z elektrických a elektronických zariadení, menované vládou alebo miestnymi orgánmi. Správnou likvidáciou a recykláciou pomôžete zabráníť možným negatívnym dopadom na životné prostredie a ľudské zdravie. Ďalšie informácie o umiestnení a podmienkach týchto zberných miest získate od inštalačného technika alebo miestnych úradov.

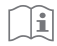

## Pozor

Produkt sa dá použiť vo všetkých krajinách Európskej únie (BE/FR/DE/IT/LU/NL/DK/IE/GB/GR/PT/ES/AT/FI/SE/CY/CZ/EE/HU/LV/LT/MT/PL/SK/SI/BG/RO/HR).

Aby boli splnené požiadavky na vyžarovanie RF v CE, musí byť zariadenie nainštalované a prevádzkované 20 cm (8 palcov) alebo viac od tela akejkoľvek osoby.

Adaptér musí byť umiestnený v blízkosti zariadenia a musí byť ľahko dostupný.

Používajte len napájacie zdroje uvedené v užívateľskej príručke.

Model napájacieho adaptéra: RD1201500-C55-1530G

Výrobca: Shenzhen Ruide Electronic Industrial Co., Ltd.

Výrobca: Xiaomi Communications Co., Ltd. #019, 9th Floor, Building 6, 33 Xí'erqi Middle Road, Haidan District, Beijing, China, 100085

> Dovozca: Beryko s.r.o., Na Roudné 1162/76, 301 00 Plzeň www.beryko.cz